## ChromebookのWi-Fiネットワークへの接続方法

◎ご家庭でご利用されているWi-Fiネットワーク等の『パスワード』をご準備ください。

①画面右下の「時刻」を選択します。

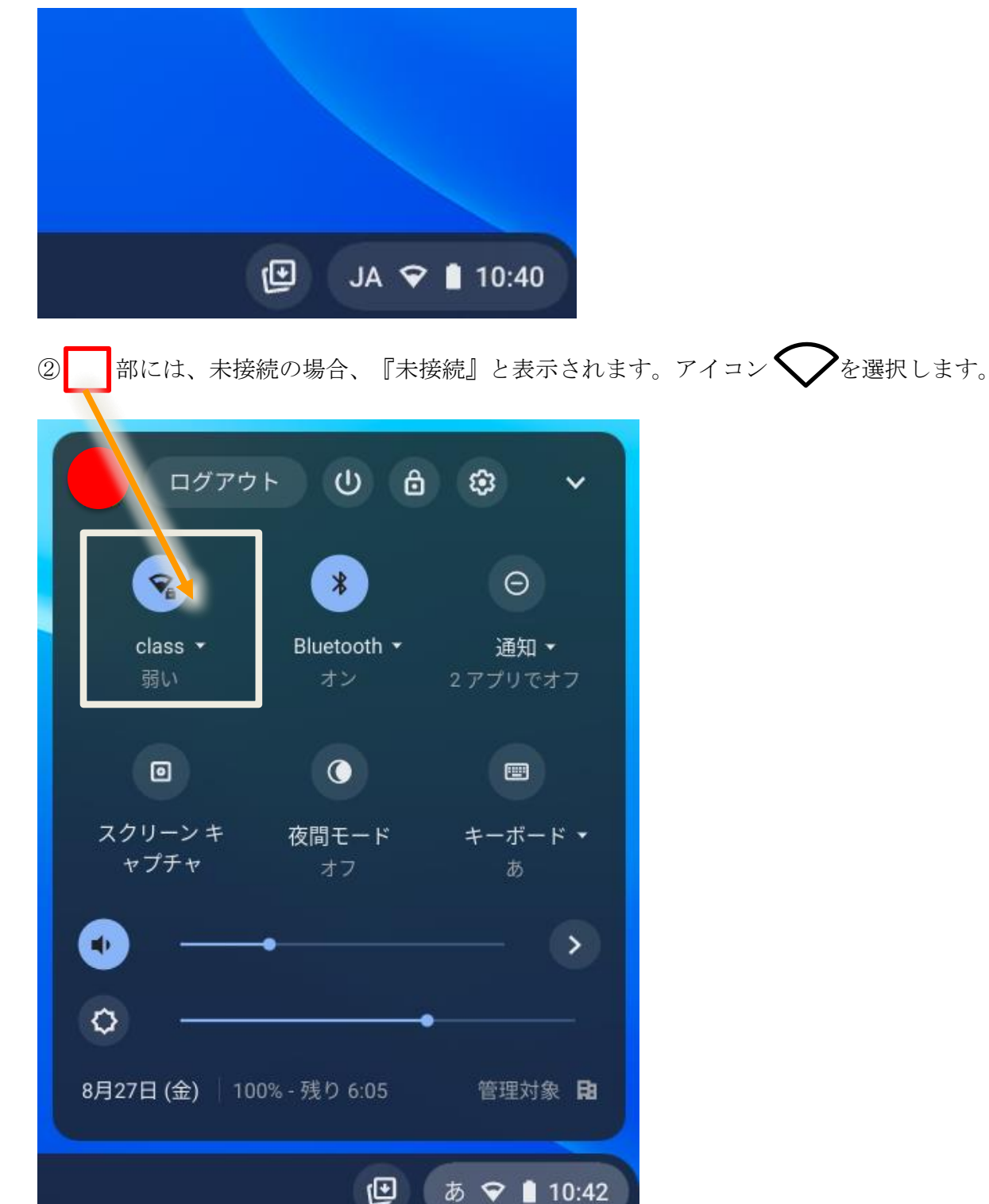

③表示されるネットワークからご家庭で利用するネットワークを選択します。

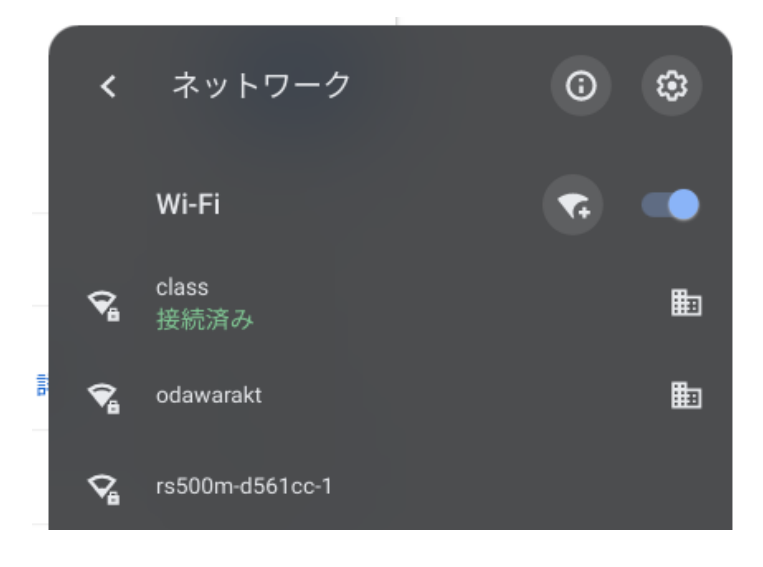

④設定されたパスワードを入力して『接続』を選択します。

| rs500m-d561cc-1 |           |              |                         |
|-----------------|-----------|--------------|-------------------------|
| セキュリティ          |           |              |                         |
| PSK(WPA または R   | SN)       |              | $\overline{\mathbf{v}}$ |
| パスワード           |           |              |                         |
|                 |           |              | 0                       |
| このデバイスの他の=      | 1ーザーにこのネッ | トワークの使用を許可する |                         |

※学校で貸し出すクロームブックには『有線LAN』の差込口がありません。『有線LAN』で接続するには『USBイーサネットアダプタ』等(家電店等で購入可能)が必要です。